# 参加登録・参加方法のご案内

### 本会については、「<u>メディカルプライム」を使用して実施</u>いたします。 「メディカルプライム」へ会員登録後に参加登録・視聴が可能となります。

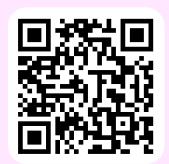

## https://medicalprime.jp/event/jhs52/

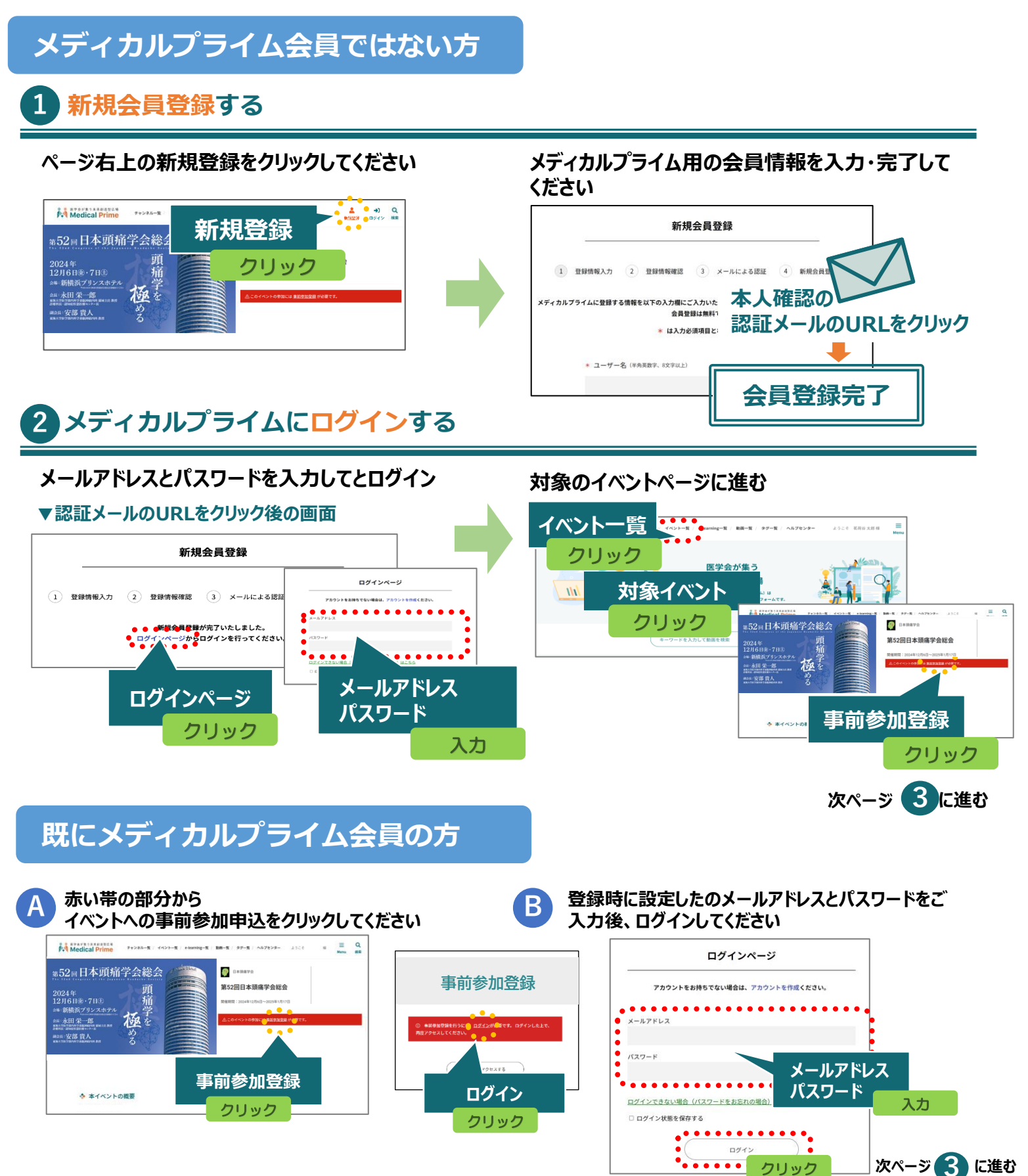

### 3 イベントに事前参加登録する

事前参加登録画面にてご入力後、支払い手続きを完了 してください

【教育セミナー】【医師会認定産業医講習会】へのお申込 みは、参加登録時に「追加オプション」よりお申込みくださ い。

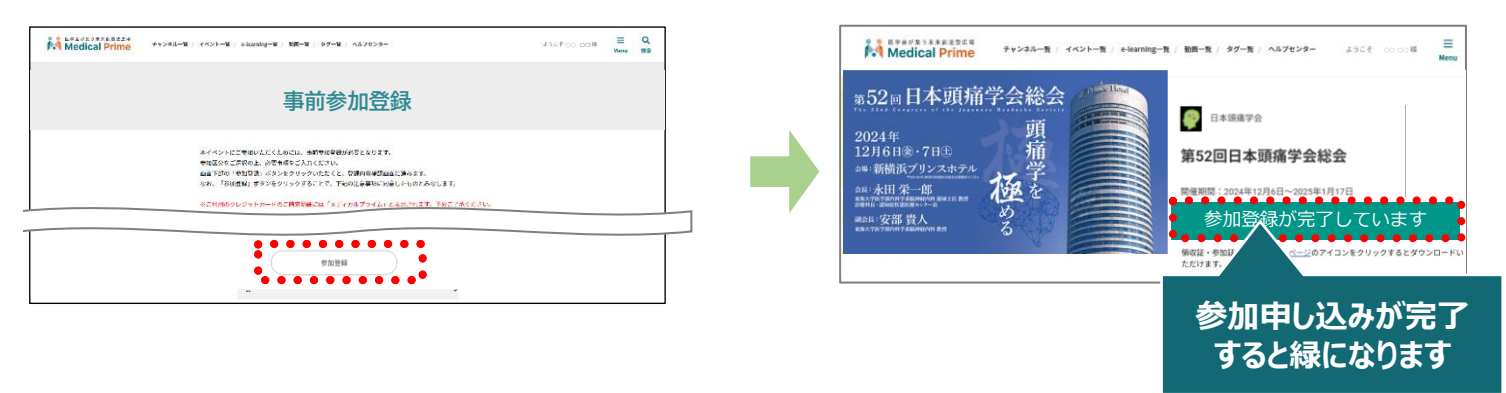

参加方法( 現地参加・オンデマンド配信視聴 )

#### ▼現地参加

印刷した参加証、もしくは参加登録済が確認できる画面 のご提示をお願いします。

#### 参加証の表示

ログイン後、右上のメニュー > マイページ > 参加イベント 参加証のアイコンよりPDFをダウンロード頂けます。

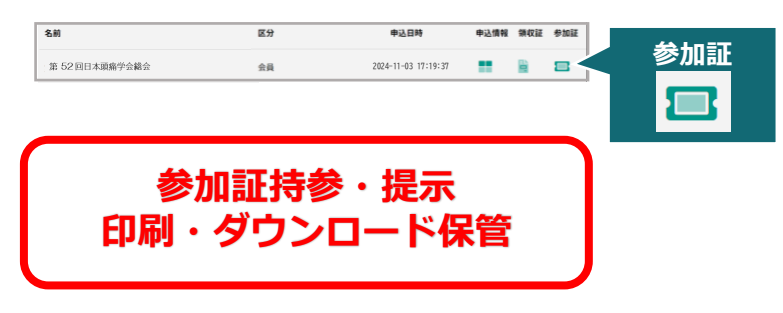

▼オンデマンド配信 視聴 2024年12月23日(月) 12時 ~2025年1月17日(金) 17時

事前参加登録完了

イベントトップページにて参加登録完了されたこと

が確認できます。

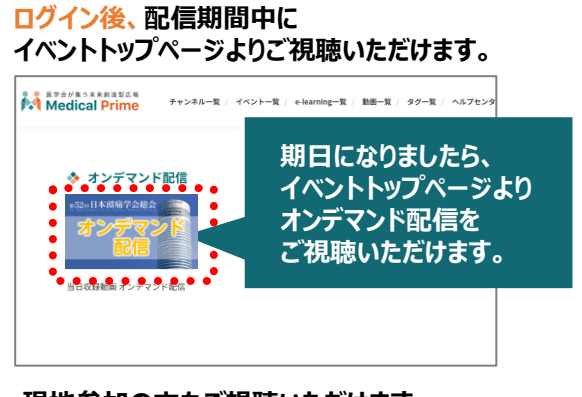

現地参加の方もご視聴いただけます。

教育セミナー・医師会認定産業医講習会

本総会参加登録時に、お申込みが必要です。 お申込み済の方は、教育セミナー、講習会の受付にてお名前をお知らせください。